## Procedimiento para la obtención de la Cita

A continuación se describe el procedimiento para la obtención de la Cita en Línea de Nacionalización a través del Portal Web de la Superintendencia Nacional de Migraciones.

Primero, usted debe ingresar al Portal Institucional de Migraciones, escribiendo: www.migraciones.gob.pe en la Barra de Herramientas de Navegación.

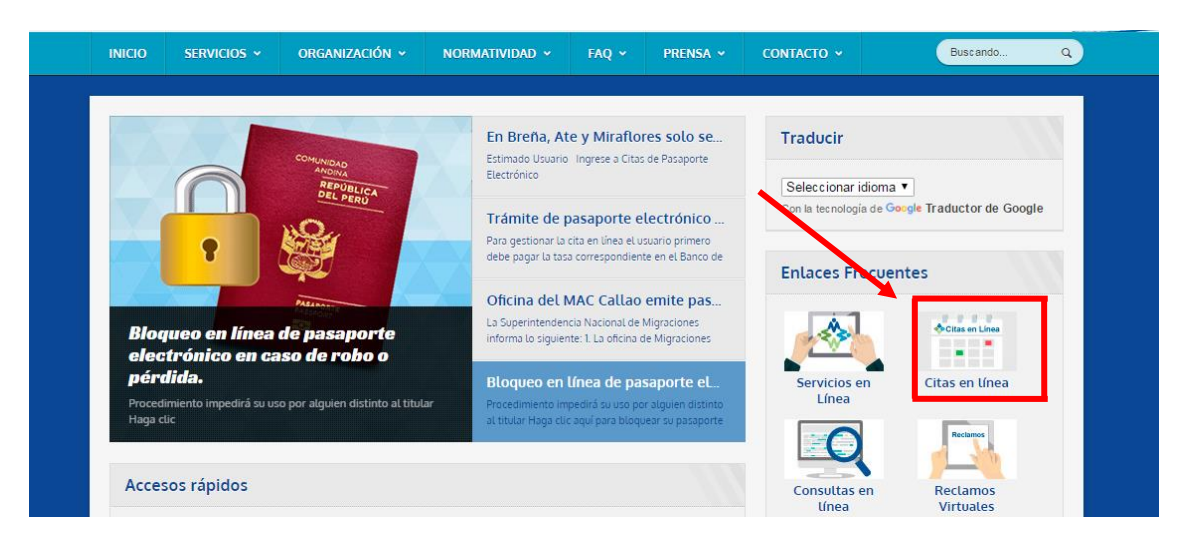

Cuando ingrese al Portal Institucional, seleccionará la opción "Sistema de Citas en Línea":

Al iniciar el "Sistema de Citas en Línea Nacionalización" se mostrará en el Borde Superior Derecho los "Navegadores Recomendados".

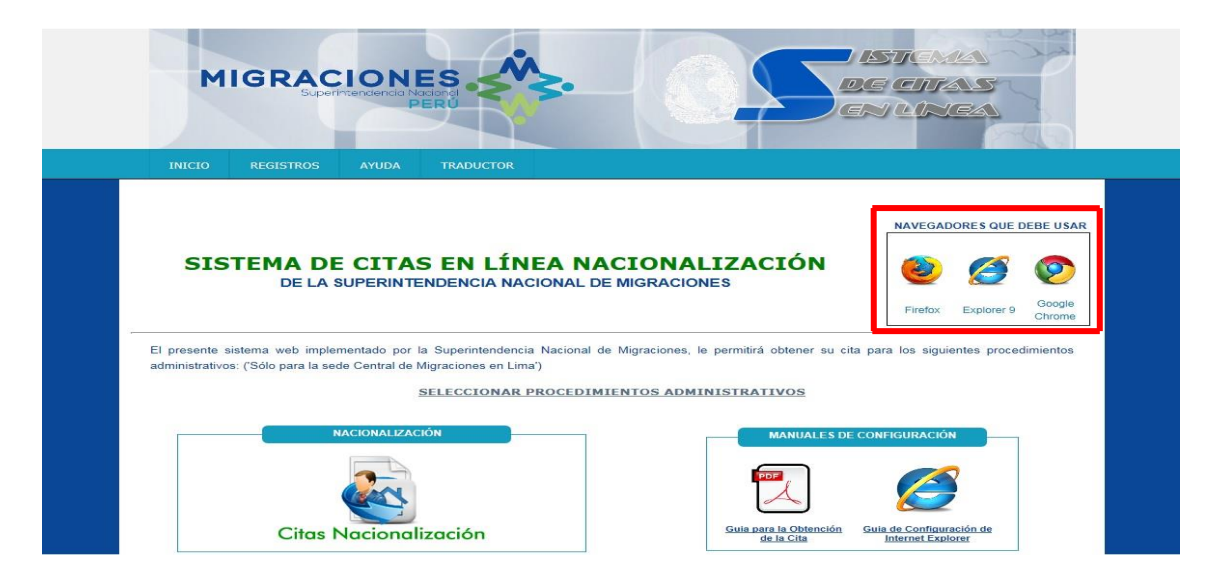

"Se recomienda que usted instale por lo menos de un Navegador Recomendado, para la gestión de la Cita de manera correcta".

Después de la instalación de un navegador recomendado, podrá realizar la cita que necesite **utilizando el navegador instalado.** 

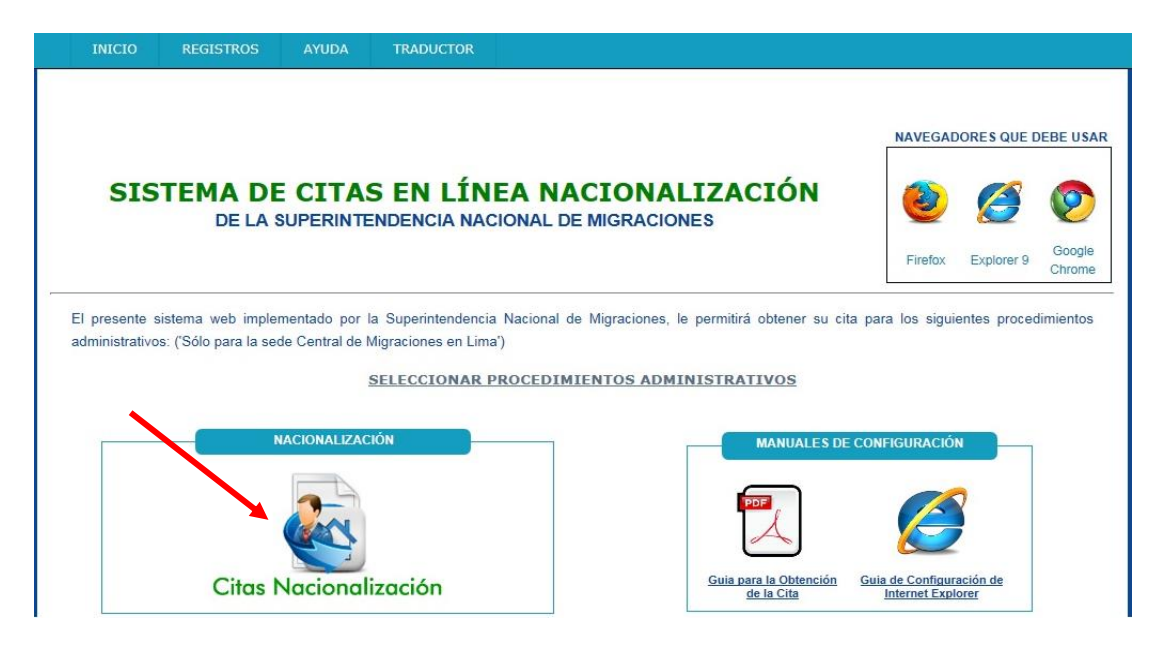

Procedimientos administrativos que puede realizar el ciudadano extranjero: - Nacionalización de Peruano(a) por Matrimonio – Nacionalización de Hijos de Peruanos nacidos en el extranjero mayores de edad – Nacionalización de hijos de extranjeros nacidos en el extranjero residentes en el Perú desde los 5 años de edad mayores de edad – Obtención de la doble nacionalidad – Obtención de la nacionalidad peruana por naturalización – Recuperación de la nacionalidad peruana.

| INICIO                                                               | REGISTROS                                                                                                    | AYUDA                                                                                              | TRADUCTOR                                                                              |                                                                                                    |
|----------------------------------------------------------------------|----------------------------------------------------------------------------------------------------|----------------------------------------------------------------------------------------------------|----------------------------------------------------------------------------------------|----------------------------------------------------------------------------------------------------|
| NACION<br>NACION<br>EN EL E<br>NACION<br>NACIOO<br>DESDE I<br>OBTENC | ALIZACIÓN DE PE<br>ALIZACIÓN DE HI<br>KTRANJERO MAYO<br>ALIZACIÓN DE HI<br>S EN EL EXTRANJ<br>.OS 5 AÑOS DE EI<br>IÓN DE LA DOBLE | RUANO(A) P<br>JOS DE PERU<br>RES DE EDA<br>JOS DE EXTR<br>ERO RESIDEI<br>DAD MAYORE<br>E NACIONALI | DR MATRIMONIO<br>JANOS NACIDOS<br>D<br>ANJEROS<br>NTES EN EL PERÚ<br>IS DE EDAD<br>DAD | Se comunica al Público en General:<br>La autoridad se reserva el derecho de hacer las<br>verificaciones correspondientes sobre la autenticidad<br>de las CITAS EN LÍNEA presentadas en las ventanillas de<br>esta Gerencia.<br>De verificarse la FALSEDAD de algún dato, se pondrá en<br>conocimiento <u>INMEDIATO</u> a las autoridades pertinentes.<br>Gerencia de Servicios Migratorios |
| OBTENC<br>NATURA<br>RECUPE                                           | IÓN DE LA NACIO<br>LIZACIÓN<br>RACIÓN DE LA NA                                                                                    | NALIDAD PE                                                                                         | RUANA POR                                                                              |                                                                                                    |
| RENUNC                                                               | IA A LA NACIONA                                                                                                    | LIDAD PERU                                                                                         | ANA                                                                                    | SELECCIONE EL TRÁMITE QUE DESEA REALIZAR                                                                                                    |

Usted deberá presentar la cita impresa que el Sistema de Citas le genere en la Ventanilla.

Nota: "La autoridad se reserva el derecho de hacer las **VERIFICACIONES** correspondiente sobre la **AUTENTICIDAD** de las **CITAS EN LINEA**".

Luego, de seleccionar su cita, podrá marcar con check los requisitos solicitados, según su calidad migratoria.

| NACION                                  | ALIZACIÓN DE PE                                        | ERUANO(A) PO                              | OR MATRIMONIO                            | NACIONALIZACIÓN DE PERUANO(A) POR MATRIMONIO                                                                                                    |
|-----------------------------------------|--------------------------------------------------------|-------------------------------------------|------------------------------------------|----------------------------------------------------------------------------------------------------|
|                                         |                                                        |                                           |                                          | REQUISITOS GENERALES                                                                                                    |
| NACION<br>EN EL E                       | ALIZACIÓN DE HI<br>KTRANJERO MAYO                      | DOS DE PERU<br>DRES DE EDAI               | ANOS NACIDOS                             | MARCAR CON UN CHECK LOS REQUISITOS Y PRESIONAR SIGUIENTE                                                                                                    |
| NACION<br>NACIDO<br>DESDE               | ALIZACIÓN DE HI<br>S EN EL EXTRANJ<br>.OS 5 AÑOS DE EI | LIOS DE EXTR<br>ERO RESIDEN<br>DAD MAYORE | ANJEROS<br>ITES EN EL PERÚ®<br>S DE EDAD | <ul> <li>Recibo de pago del Banco de la Nación por derecho de trámite (S/. 113.40 nuevos soles). El pago puede efectuarse en cualquier agencia del banco al código 1849.</li> <li>Partida o Acta de matrimonio civil original inscrita en los Registros Civiles de RENIEC con anticúedad no mavor de 30 días, acreditando dos (2) años de</li> </ul>                                                                               |
| OBTENC                                  | IÓN DE LA DOBLE                                        | E NACIONALII                              | DAD                                      | matrimonio.                                                                                                    |
| OBTENC<br>NATURA                        | IÓN DE LA NACIO<br>LIZACIÓN                            | ONALIDAD PER                              | RUANA POR                                | <ul> <li>Si el matrimonio fue celebrado en el extranjero presentará la partida actualizzad<br/>no mayor de (90) días de antigüedad y la constancia de haber sido inscrita en<br/>los registros civiles de la oficina consular del Perú respectiva, legalizada por el<br/>Ministerio de Relaciones Exteriores o apostillada.</li> <li>Si el matrimonio celebrado en el extranjero no fue inscrito en la oficina consular</li> </ul> |
| RECUPERACIÓN DE LA NACIONALIDAD PERUANA |                                                        |                                           | PERUANA                                  | de la jurisdicción, dicho acto deberá ser inscrito dentro de los noventa (90) días<br>de su llegada al país en los registros de la municipalidad del lugar donde ha<br>fijado domilicio, debiendo presentar la partida respectiva; vencido este plazo<br>deberá hacerlo por vía judicial.                                                                                                    |
|                                         | IA A LA NACIONA                                        | LIDAD PERU/                               |                                          | <ul> <li>Exhibición del Carné de Extranjería vigente y copia fotostática simple del<br/>pasaporte vigente.</li> </ul>                                                                                                    |

Usted podrá ingresar sus datos y de su representante si en caso lo tuviera:

| 1 D.   | ATOS DEL SOLICITANT | ΓE            |                  |                                       |                              |
|--------|---------------------|---------------|------------------|---------------------------------------|------------------------------|
| EN EST | E PASO SE DEBERÁN   | DE LLENAR LO  | S DATOS COMPLETO | S DEL <b>SOLICITANTE</b> , RECUERDE I | NO OBVIAR LOS CAMPOS CON (*) |
| PASAP  | ORTE/DOCUMENTO D    | E IDENTIDAD * | INGRESE NÚ       | JMERO DE PASAPORTE                    |                              |
| CARNÉ  | É DE EXTRANJERÍA    |               | INGRESE NÚ       | JMERO DE CARNÉ                        |                              |
| APELL  | IDO PATERNO *       |               | INGRESE SÓ       | DLO TEXTO                             |                              |
| APELL  | IDO MATERNO         |               | INGRESE SÓ       | DLO TEXTO                             |                              |
| NOMB   | RE(S) *             |               | INGRESE SÓ       | DLO TEXTO                             |                              |
| SEXO   | *                   |               | SELECCION        | E                                     | •                            |
| FECHA  | DE NACIMIENTO *     |               | INGRESE FE       | CHA - DD/MM/AAAA                      |                              |
| NACIO  | NALIDAD *           |               | SELECCION        | E                                     | •                            |
| TELÉF  | ONO                 |               | 0000000          |                                       | ~~                           |
| CORRI  | EO ELETRÓNICO       |               | MICORREO         | MIDOMINIO.COM                         |                              |

Al finalizar dicho proceso, seleccionará la opción "Siguiente"

Después de confirmar los requisitos, el solicitante deberá ingresar los datos del recibo del Banco de la Nación para el Trámite:

|                                              | BANCO DE LA NACION                                                                                                    |
|----------------------------------------------|----------------------------------------------------------------------------------------------------|
|                                              | COMPROBANTE DE PAGO<br>MIN. INTERIOR - TUPA DIGEMIN                                                                                                    |
|                                              | CODIGO : 01857                                                                                                    |
|                                              | F-7:SOLIC.VISAS/PRORROGA PERMANENCIA/RESIDEN/PERMISD TR                                                                                                    |
|                                              | DOCUMENTO: 7 PASAPORTE NRD:<br>CANT.DOC.: 0001<br>MONTO S/: *****                                                                                                    |
|                                              | 124101 13DIC2012 2 0122 0016 08:39:39                                                                                                    |
|                                              | 3 75DB18 CLIENTE                                                                                                    |
| 100 C                                        |                                                                                                    |
|                                              | 1 "Seria due Suldiant Anton de continuera de de la de la de |
| SAR LOS DATO                                 | 1 2005 54400 be banco de la nación por concepto de derecho de tràmite para la verificación<br>del recibio de faco del banco de la nación por concepto de derecho de tràmite para la verificación<br>considere Los datos a moresar en las casillas La numeración en oclor rolo que se indica en la macen                                                                                                    |
| SAR LOS DATO<br>ESPONDIENTE.<br>PROBAR RECIE | 1 2005 54400 B. Adda de la Nación Por concepto de Derecho de travate para la verificación<br>Del Recibio de Fado del Banco de la Nación Por concepto de Derecho de travate para la verificación<br>considerer Los datos a ingresar en las casillas la numeración en color rolo que se indica en la maden<br>De mod<br>NORESAR NÚMERO                                                                                                    |
| SAR LOS DATO<br>ESPONDIENTE.<br>PROBAR RECIE | T TOTESAR NÚMERO     INGRESAR NÚMERO     INGRESAR SUCH NUMEROS                                                                                                    |
| SAR LOS DATO<br>ESPONDIENTE.<br>PROBAR RECIE | T TOTO S 4443 mb. 3445 de care tie Arg 2447 de contration de la nación por concepto de derecho de traduite para La vermicación considerer Los datos a moresar en Las casillas La numeración en color rojo que se indica en la madein  de pago DE PAGO NORESAR NÚMERO* INGRESAR SUMERO* NORESAR FECHA*                                                                                                    |
| SAR LOS DATO<br>ESPONDIENTE.<br>PROBAR RECIE | T TOTO S GUARD A Stree de la recise de la NACIÓN POR CONCEPTO DE DERECHO DE TRÀMITE PARA LA VERIFICACIÓN<br>DEL RECIBIO DE FAQO DEL BANCO DE LA NACIÓN POR CONCEPTO DE DERECHO DE TRÀMITE PARA LA VERIFICACIÓN<br>CONBIDERE LOS DATOS À MORIEBAR EN LAS CASILLAS LA NUMERACIÓN EN COLOR ROJO QUE SE INDICA EN LA MADEN<br>DE PROD<br>NOREBAR NÚMERO:<br>INGRESAR FECHA:<br>INGRESAR FECHA:<br>INGRESAR FECHA:                                                                                                    |
| SAR LOS DATO                                 | 1 2005 5:44:3-1 34:5-46:44:54:47 24:47 34:54:47 24:47 34:47 3     |
| ESAR LOS DATO                                |                                                                                                    |

Después de validar el Boucher elegir cita

| 9     | Fecha de Cita                                      |         | Horario de Cita |   |
|-------|----------------------------------------------------|---------|-----------------|---|
| *     | Ingrese fecha - dd/mm/aaaa                         |         | [Seleccionar]   | ▼ |
|       |                                                    |         |                 |   |
|       | te paso se debe realizar el proceso de validación  |         |                 |   |
| în es | VALIDACIÓN DE CITA                                 |         |                 |   |
| in es | VALIDACIÓN DE CITA<br>Llenar el texto de la imágen | INGRESE | CÓDIGO GENERADO | 3 |

1 y 2. Seleccione el día y la hora en la cual se acercará a la Sede Central de Migraciones, para poder presentar sus documentos.

3. Ingrese los caracteres de la imagen generada

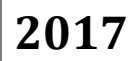

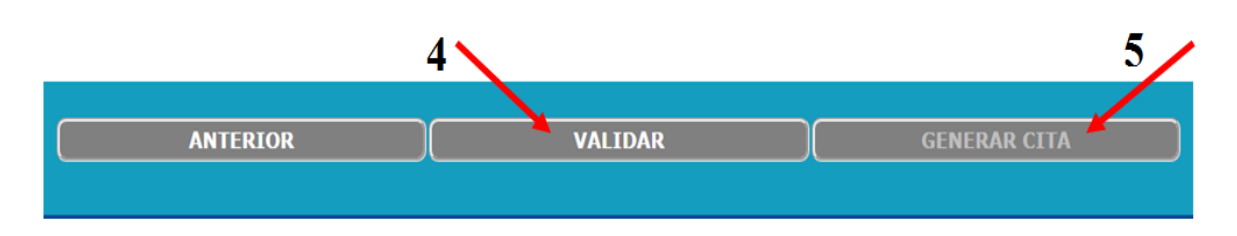

4. Seleccione el botón validar.

5. El sistema le mostrará el mensaje de confirmación. Luego de generar la Cita, el solicitante seleccionará la opción imprimir, para poder llevar dicha cita (donde indica fecha y hora de la cita) impresa a Migraciones.

Nota: Para la Recepción de la Cita en la Ventanilla, debe presentar la cita impresa que el Sistema de Citas en Línea le genere.